ARL

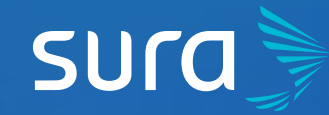

## 6 Steps to Modify your Members information on ARL SURA

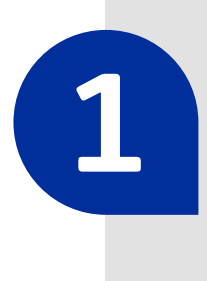

Visit arlsura.com

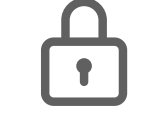

arlsura.com

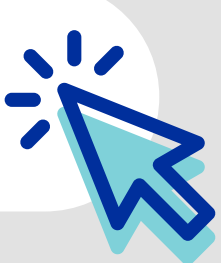

2

Sign into the portal. You must click on the button **Iniciar sesión (Sign In)**, located on the top right corner of the screen.

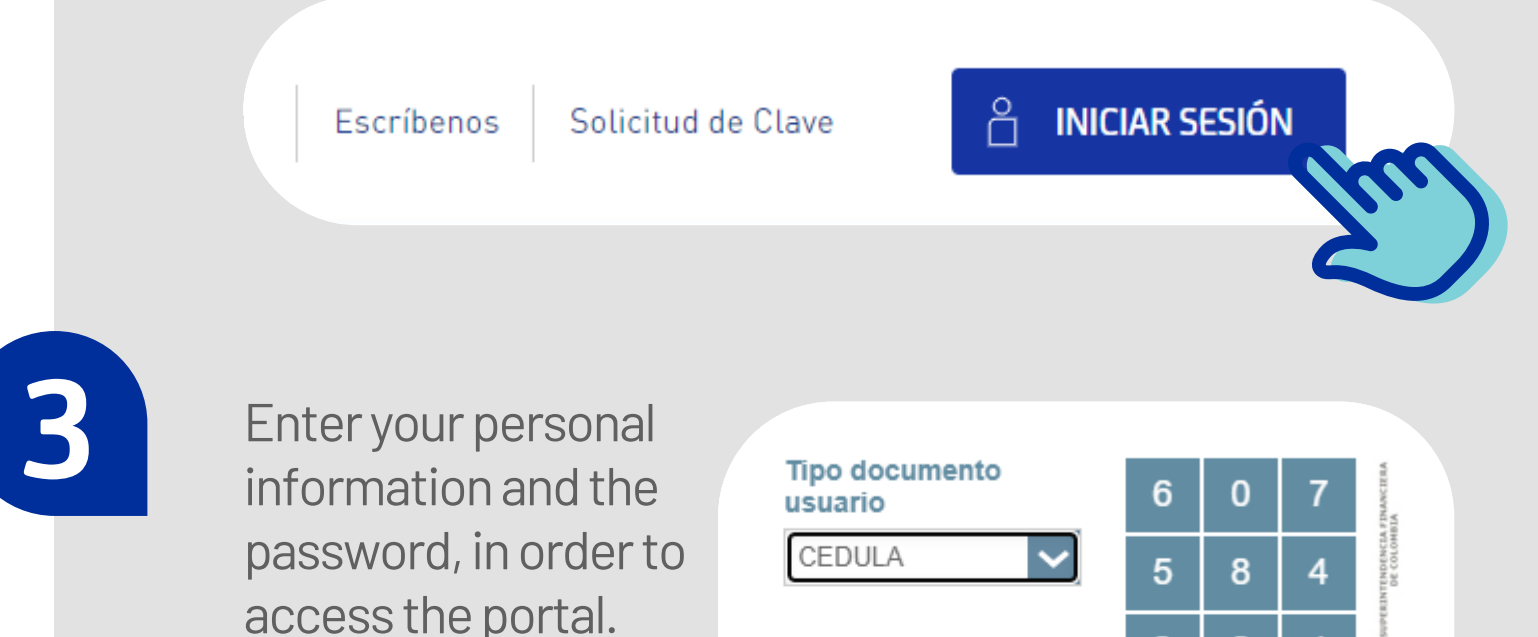

|  | _ | _ | _ | <br> |  | <br> | _ |  | _ |  |
|--|---|---|---|------|--|------|---|--|---|--|
|  |   |   |   |      |  |      |   |  |   |  |
|  |   |   |   |      |  |      |   |  |   |  |
|  |   |   |   |      |  |      |   |  |   |  |
|  |   |   |   |      |  |      |   |  |   |  |
|  |   |   |   |      |  |      |   |  |   |  |
|  |   |   |   |      |  |      |   |  |   |  |

| No documento<br>usuario | 9  | 2    | 1       | ADO ** |  |  |
|-------------------------|----|------|---------|--------|--|--|
|                         | 3  | Lim  | Limpiar |        |  |  |
| Clave                   | IN | GRES | AR      |        |  |  |
|                         |    |      |         |        |  |  |

Mis trabajadores

Ingresos y retiros

Generar certificados

Consulta y actualización

Reporte de otras novedades >

Generar carné

Procesos masivos

Modificación de coberturas

>

>

>

>

>

Mis opciones

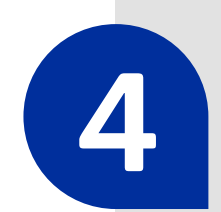

Once verifies, go to the section **Mis trabajadores** (My employees), and click on the option **Consulta y actualización** (Consult and Update).

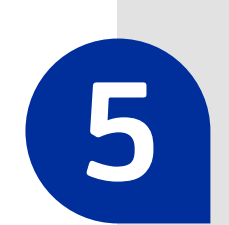

In the option **Actualización datos** (Information Update), choose the category of your employee whose information you wish to modify.

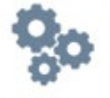

.

## Actualización datos

- > Trabajador dependiente
- > Trabajador independiente
- > Cambio de trabajadores
- > Cambio masivo de trabajadores
- > Cambio documento del afiliado
- > Reportar trabajo remoto Covid-19

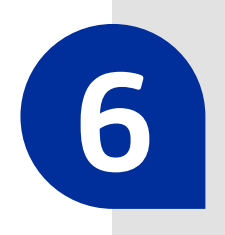

Enter the member's information, and **update the relevant information.** 

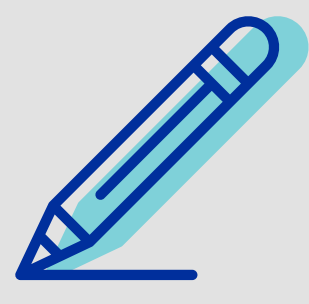

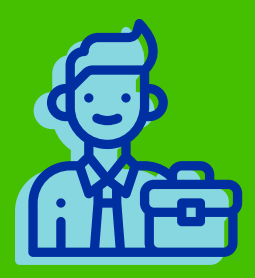

Remember, it is critical to keep the enrollment information updated. This allows us to keep adequate track of each enrollment.